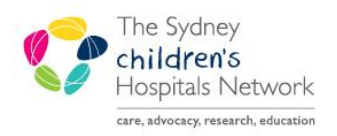

# QUICKSTART

A series of helpful guides provided by the Information Technology Department

# **PowerChart Administration Staff Note**

## Adding an Administration Staff Note

- Search for the patient.
- Click AdHoc.
- Select Administration Staff Note.
- Click Chart.
- The Administration Staff Note appears.
- Complete the form. Note: Yellow fields are mandatory.
- Click the green tick to sign the form.

| P                                      | Ad Hoc Charting - LUNCH, Lunch                                                                                                    |
|----------------------------------------|----------------------------------------------------------------------------------------------------|
|                                        | Chart Close                                                                                                    |
| Administration                         | Shifi Note - HWCH Lunch                                                                                                    |
| 🗸 🖬 🔕 🖄 i                              |                                                                                                    |
| *Performed on: 27                      | 701/2017                                                                                                    |
| <ul> <li>Administration Sta</li> </ul> | Administration Staff Note                                                                                                    |
|                                        | NRII: 0910930 LUIICH, Lunch Sex: M Age: 9 Years DOB: 08/01/2008 Interpreter: Yes<br>Home Ph: 33242224 LUIICH, Lunch Mobile:<br>Language: Aboriginal English, so describ<br>Address: Thy Ins address WESTILEAD NSW 2145 |
|                                        | Type of contact with patient?                                                                                                    |
|                                        | Location 🔽 Outpatient area                                                                                                    |
|                                        | Comments                                                                                                    |
|                                        | Tahoma J 9 J 1 1 1 1 日 日 日 日 日 日 日 日 日 日 日 日 日 日 日                                                                                                    |
|                                        |                                                                                                    |
|                                        |                                                                                                    |
|                                        |                                                                                                    |

🚰 Recent 👻

MRN

0

AdHoc

• Enter Password.

### Viewing an Administration Staff Note

- Click ContinuousDoc.
- Click Document Type from the Document Filters.
- Select Administration Staff Note.

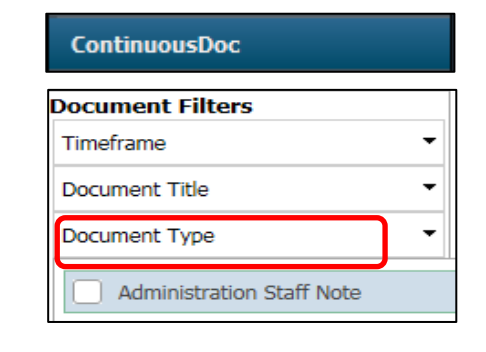

• Administration Staff Notes will appear on the right hand side.

| Document Filters |   | Document List                  |                             | Document Detail                                        |   |
|------------------|---|--------------------------------|-----------------------------|--------------------------------------------------------|---|
| Timeframe        | • | , Sort By: Time  Newest on top |                             | Enter Text to Search Content                           |   |
|                  |   |                                | CHW WL Removed Invalid date |                                                        |   |
| Document Title 🔹 |   | Administration Staff Note      |                             |                                                        |   |
|                  |   |                                |                             | Administration Staff Note (Administration Staff Note ) |   |
| Document Type    | • |                                |                             | Administration Staff Note Entered On: 25/01/2017 09:38 |   |
| Document Status  | • |                                |                             | Performed On: 25/01/2017 09:35 by                      | ) |
| Document Status  | - |                                |                             |                                                        |   |
| Encounter Type   | - |                                |                             | Administration Staff Note                              |   |
|                  |   |                                |                             | Location : Patient Administration                      |   |
| Encounter        | - |                                |                             | Comments : test test                                   |   |

This document was last reviewed on 16 October 2018. © The Sydney Children's Hospitals Network.

- Click Form Browser.
- Right click on the form.
- Click Modify.
- Click the green tick to sign the form.
- The form will now show a Modified status.

### **Uncharting an Administration Staff Note**

- Click Form Browser.
- Right click on the form.
- Click Unchart.
- Enter a comment.
- Click the green tick to sign the form.

| 🗁 Wednesday 25 January 2017           |              |  |  |  |  |  |
|---------------------------------------|--------------|--|--|--|--|--|
| 📙 09:35 Administration Staff Note (Au |              |  |  |  |  |  |
| Monday 09 January 2017                | View         |  |  |  |  |  |
| 13:33 Oncology Observational/ Indi    | Modify       |  |  |  |  |  |
| Wednesday 23 November 2016            | Unchart      |  |  |  |  |  |
|                                       | $\checkmark$ |  |  |  |  |  |

Form Browser

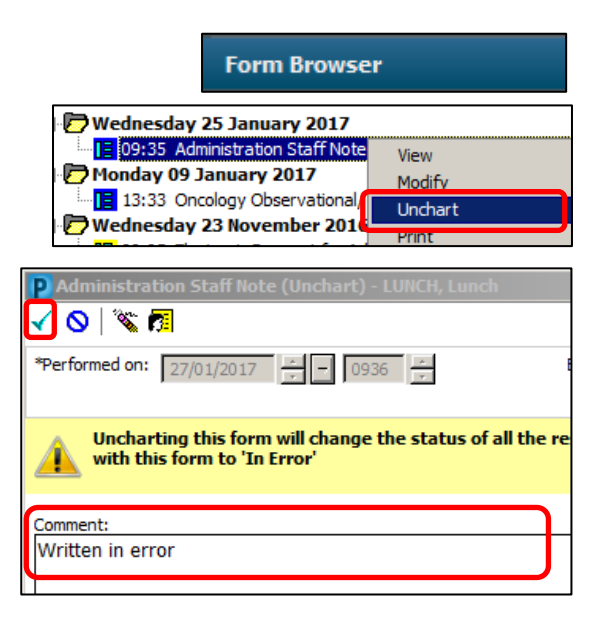

• The form will now show an In Error status.